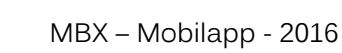

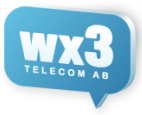

# **MBX Mobilapp**

MBX mobilapplikation finns både för Android och iPhone, och gränssnittet är i princip detsamma på de båda plattformarna. I detta dokument används skärmbilder från Android.

# Inloggning

För att logga in - ange din anknytning och lösenord. Tryck sedan på knappen Logga in.

| Q          |  |
|------------|--|
| Anknytning |  |
| Lösenord   |  |
|            |  |
| Logga in   |  |

## Mobilapplikationens huvudmeny

Genom att klicka på menyknappen (tre horisontella streck högst upp till vänster), får man upp applikationens huvudmeny. Från denna kan man nå mobilapplikationens alla delar. Denna knapp finns tillgänglig överallt i appen för enkel navigering.

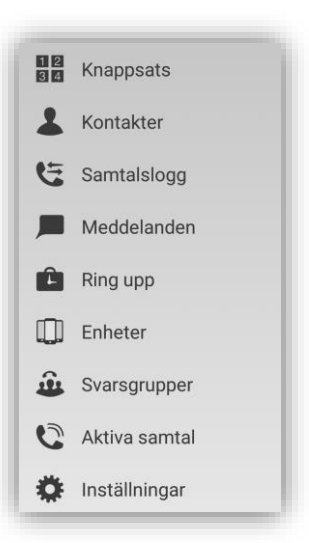

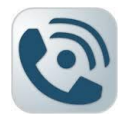

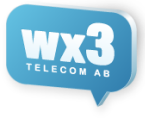

# Knappsats

På Ring-sidan visas samtalsloggen för den inloggade användaren. Dessutom finns ett inmatningsfält för godtyckligt telefonnummer samt en ringknapp för att ringa upp detta inmatade nummer och en SMS-knapp till vänster, även en genväg till höger för att snabbt komma till kontakter.

| 🚍 Кларр                         | osats |       |
|---------------------------------|-------|-------|
| Linnéa Berg<br>2016-03-15 16:56 | :03   | ← (j) |
| Linnéa Berg<br>2016-03-10 16:43 | :20   | → (j) |
| Linnéa Berg<br>2016-03-09 17:23 | :43   | ← (j) |
| Linnéa Berg<br>2016-03-09 17:21 | :32   | ← (j) |
| Skriv ett num                   | imer  | ×     |
| 1                               | 2     | 3     |
| 4                               | 5     | 6     |
| 7                               | 8     | 9     |
| *                               | 0     | #     |
| J                               | ٩     | *     |

Nedanför detta sökfält finns själva samtalslistan. Den visar inkommande och utgående samtal. Vilken typ av samtal det handlar om åskådliggörs av ikonen längst till höger. Under samtalslistan finns en knappsats, som man kan använda för att mata in ett telefonnummer som man vill ringa till. För att se mer av listan kan man scrolla listan – då försvinner tangentbordet. När inmatningsfältet åter får fokus så kommer tangentbordet att återigen visas.

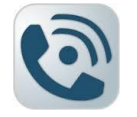

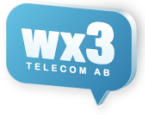

## Kontakter

På kontaktsidan visas de kontakter som finns registrerade i systemet. Kontaktsidan är uppbyggd av 4 flikar: Anknytningar, Växeln, Mobilen och Sök.

### Anknytningar

Anknytningsfliken är vald från början, vilket innebär att det som visas i listan är de anknytningar som finns i systemet. Högst upp på sidan visas de grupper som skapats med tillhörande användare. Under dessa listas alla användare oberoende av grupptillhörighet. Favoriter ligger överst och du kan välja vilka användare du vill ha som favorit genom att trycka på stjärnikonen på deras anknytning.

| Utveckling<br>Linnéa Berg 60<br>Tillgånglig | $\bigcirc$          |  |
|---------------------------------------------|---------------------|--|
| Linnéa Berg 60                              |                     |  |
| Stefan M 14                                 | 🖉 🖻 Linnéa Berg 🔶 🔶 |  |
| Tillgänglig                                 |                     |  |
| Tobbe A 04<br>Tillgänglig                   | Tillgänglig         |  |
| Alla                                        |                     |  |
| Johan F 79<br>Tillgänglig                   | Ledig Fredagar      |  |
| Fillgänglig                                 | Chatt med           |  |
| Pelle 67<br>Tillgänglig                     | C Teknik            |  |
| Per Duva 25<br>Tillgänglig                  | Kortnummer          |  |
| Stefan, M 14<br>Tillgänglig                 | 60                  |  |
| Tobbe A 04                                  | E-post              |  |
| Anknytning Växeln Mobilen Sök               | innea@myemains.se   |  |

Längst till vänster en bild på kontakten och sedan anknytningens namn och status. Till höger visas kontaktens status i form av en färgad boll ovan den finns det en notering på kontakten

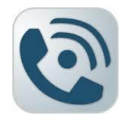

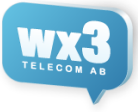

### Växelns kontakter

Växelfliken visar växelns kontaktbok.

|                  | Kontakter                            |              |          | E Kor                 | ntakter                         |           |  |
|------------------|--------------------------------------|--------------|----------|-----------------------|---------------------------------|-----------|--|
|                  | <b>Erik Bs Mobil</b><br>Växelkontakt |              | ∎ (j)    | #Ange<br>Mobile       | <b>el19</b><br>ens kontakt      | Q         |  |
|                  | <b>Fröken ur</b><br>Växelkontakt     |              | ■ (j)    | <b>#Ang</b><br>Mobile | <b>el1Change</b><br>ens kontakt | Q         |  |
|                  | <b>HC mobil</b><br>Växelkontakt      |              | ■ (j)    | #Ange<br>Mobile       | <b>el26</b><br>ens kontakt      | Q         |  |
|                  | Sony Mobil<br>Växelkontakt           |              | ■ (j)    | #Ange<br>Mobile       | <b>el44</b><br>ens kontakt      | Q         |  |
|                  | Telbok med korti<br>Växelkontakt     | nummer       | ■ (j)    | #Ange<br>Mobile       | <b>el53</b><br>ens kontakt      | Q         |  |
|                  |                                      |              |          | #Ange<br>Mobile       | <b>el60</b><br>ens kontakt      | Q         |  |
|                  |                                      |              |          | #Devi<br>Mobile       | <b>l0</b><br>ens kontakt        | $\square$ |  |
|                  |                                      |              |          | #Devi<br>Mobile       | <b>I11</b><br>ens kontakt       | Q         |  |
|                  |                                      |              |          | #Devi<br>Mobile       | <b>I17</b><br>ens kontakt       | Q         |  |
|                  |                                      |              |          | #Devi<br>Mobile       | <b>I33</b><br>ens kontakt       |           |  |
| <b>A</b> nknytni | ing Växeln                           | 2<br>Mobilen | Q<br>Sök | Anknytning            | Växeln Mobilen                  |           |  |

### Mobilens kontakter

Mobilen-fliken innehåller de anknytningar som finns i mobilens kontaktbok.

#### Sök

Från Sökfliken kan man söka efter kontakter ifrån alla kontaktböcker. I takt med att användaren matar in tecken så söker applikationen efter matchande kontakter ifrån alla kontaktböcker. Det matchande resultatet visas i listan. En ikon bredvid kontakten visar om det är en anknytning, växelkontakt eller mobilkontakt som sökts fram.

Matchande element i kontaktboken listas under sökfältet. Anges ingenting listas alla rader i alla kontaktböcker.

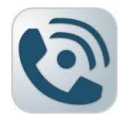

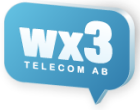

# Samtalslogg

Samtalslogg-sidan visar listor på samtal.

| Samtalslogg                        | •            | < Samta            | Linnéa Berg         |
|------------------------------------|--------------|--------------------|---------------------|
| 2016-03-15                         |              |                    | - metal             |
| Linnéa Berg<br>2016-03-15 16:56:03 | ← (j)        |                    |                     |
| 2016-03-10                         |              | Fran               | Linnea Berg         |
| Linnéa Berg<br>2016-03-10 16:43:20 | → (j)        | Tid                | 2016-03-15 16:56:03 |
| 2016-03-09                         |              | Detaljer           |                     |
| Linnéa Berg<br>2016-03-09 17:23:43 | ← (j)        | 67 (Pelle) - 00:00 |                     |
| Linnéa Berg<br>2016-03-09 17:21:32 | ← (j)        |                    |                     |
| Linnéa Berg<br>2016-03-09 17:18:41 | ← (j)        |                    |                     |
| Linnéa Berg<br>2016-03-09 17:09:36 | ← (j)        |                    |                     |
| Linnéa Berg<br>2016-03-09 17:06:36 | ← (j)        |                    |                     |
| Linnéa Berg<br>2016-03-09 16:53:59 | ← (j)        |                    |                     |
| Stefan, M<br>2016-03-09 10:10:01   | <b>5</b> (j) |                    | t.                  |
| 2016-03-08                         |              |                    | <b>`</b>            |

En rad i samtalsloggen namn/nummer samt datum och tid som detaljtext. Till höger visas en symbol som indikerar hur samtalet förlöpte. För att se mer detaljer om ett visst samtal, klicka på informationsikonen, för att gå till detaljvyn. För att ringa upp trycker man bara på samtalet i listan.

I Detaljvyn finns mer detaljer om vem som ringde, vem svarade, samt vilka delar i växeln som samtalet har passerat. För att ringa upp en numret trycker på telefonikonen.

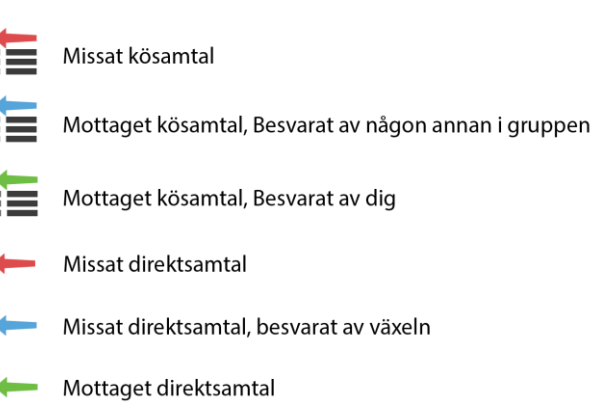

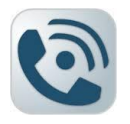

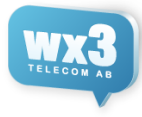

# Meddelanden – Chat – SMS

Med funktionen meddelanden i växeln kan du chatta med andra kollegor, både till de som har mobilapp MBX samt användargränssnittet på dator. Du kan även skicka utgående SMS till externa kontakter. Längst nere har du ikoner för att skapa nytt SMS och Chat. Till vänster är SMS och till höger är Chat.

|     | Meddelanden                                 |                      |
|-----|---------------------------------------------|----------------------|
|     | <b>Linnéa Berg</b><br>Du: hehhe             | 14 mar 16:53<br>CHAT |
| P   | <b>Rudolf</b><br>Du: tjoho                  | 14 mar 15:54<br>CHAT |
| SMS | <b>7507744</b><br>Du: blaha                 | 11 mar 16:14<br>SMS  |
|     | <b>dfsdfs</b><br>Du: till alla er!!!!!      | 11 mar 16:10<br>CHAT |
|     | Banan Boll<br>Du: till alla er!!!!!         | 11 mar 16:10<br>CHAT |
|     | Anna Persson Du: till alla er!!!!!          | 11 mar 16:10<br>CHAT |
|     | <b>Amanda</b><br>Du: till alla er!!!!!      | 11 mar 16:10<br>CHAT |
|     | Erik Stensson<br>Du: till alla er!!!!!      | 11 mar 16:10<br>CHAT |
|     | <b>Dick Skog</b><br>Du: till alla er!!!!!   | 11 mar 16:10<br>CHAT |
| 0   | <b>Bingo Berra</b><br>Du: till alla er!!!!! | 11 mar 16:10<br>CHAT |
|     | <b>C</b>                                    | الكر                 |

Om du klickar på en befintlig konversation så får man upp konversationen och kan se fortsätta. Längst ner till höger syns denna.

Om man väljer att starta en ny konversation så kan man välja att skicka informationen till flera kontakter, det kommer skapas separata chat/sms-sessioner men meddelandet kommer gå iväg till alla parter direkt.

| < Medd Nytt meddelande                                                                                                    | < Medd Nytt SMS                                                                                                    | < Medd Rudolf                                                         |
|----------------------------------------------------------------------------------------------------|----------------------------------------------------------------------------------------------------|-----------------------------------------------------------------------|
| Till:       Dick Skog       Erik Stensson                                                                                                    | Frik         Erik Bs Mobil         Image: Constraint of the state of the state of             | hhhjs<br>Rudolf, 14 mar 15:42<br>Amen tjena<br>& 14 mar 15:42         |
| Fredrik A       Gigaset Maxwell       Johan                                                                                                    | HC mobil<br>0707331248         Image: Constraint of the second second s | hallâ<br>Rudolf, 14 mar 15:43<br><b>pelle</b><br>Rudolf, 14 mar 15:45 |
| Johan F     Image: Comparison of the sector of the sector of | 07346456                                                                                                    | tja<br>i 14 mar 15:46<br>Rudolf, 14 mar 15:54                         |
| Markus F                                                                                                    | Skriv ett meddelande                                                                                                    | tjoho<br>i 14 mar 15:54<br>Skriv ett meddelande                       |

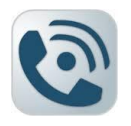

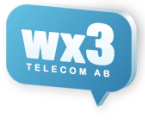

# Ring Upp - Ärendekö

Med funktionen ärendekö i växeln kan du hantera och fånga upp samtal som man annars skulle missa eller kunna svara utanför normala tider och få ett ärende. Om man klickar på informationsknappen till höger får man upp detaljer för ärendet i mitten. Sedan kan man välja där att lägga till kommentar eller göra en åtgärd för ärendet, det är bara administratörer som har rättighet att ta bort ärenden, för spårbarhet.

Det tilltänkta flödet är att man får ett ärende, ringer upp kunden, lägger en kommentar om man behöver ringa igen eller avslutat ärende, sedan väljer man "Stäng" och ärendet tas bort ifrån kön.

Men kan även söka efter gamla och avslutade ärenden med funktionen sök-ikonen.

| <b>E</b> Rin                | g upp              |                  | ۲          |
|-----------------------------|--------------------|------------------|------------|
| Mina<br>0<br>Visar 1 Ärende | Öppna<br>1         | ldag<br><b>1</b> | lgår<br>0  |
| Väntar<br>Support           | ▲ 14:34<br>€ 07311 | 155511           | <b>(</b> ) |
| Q                           |                    | Ärende           | kategorier |

| < Ring 2114         |               |
|---------------------|---------------|
| Status              | vantar        |
| Kategori            | Support       |
| Referens            | 661122-1122   |
| Nummer              | 07311155511   |
| Samtalsförsök       | 0             |
| Skapad              | 14:35         |
| Utgångsdatum        | 14:34         |
| Annonserat datum    | Ej annonserat |
| Lägg till kommentar |               |
| Kommentarer         |               |
| Inga kommentarer    |               |
| Åtgärder            |               |

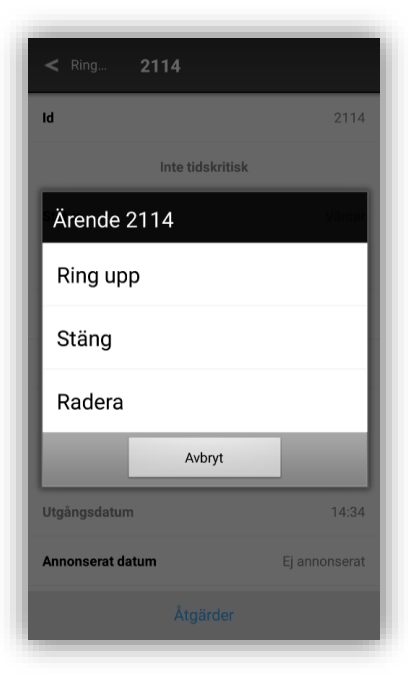

| Avbryt     | Sök ärenden | Sök  |
|------------|-------------|------|
| Referens   |             |      |
| Nummer     |             |      |
| Id         |             |      |
| Datum      |             | Alla |
| Status     |             |      |
| Kategorier |             |      |
| Ägare      |             |      |
|            |             |      |
|            |             |      |
|            |             |      |
|            |             |      |
|            |             |      |

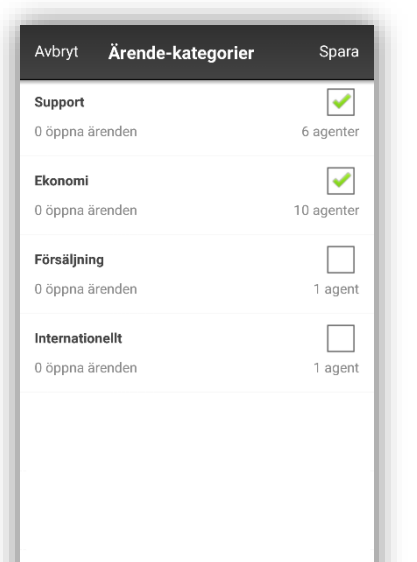

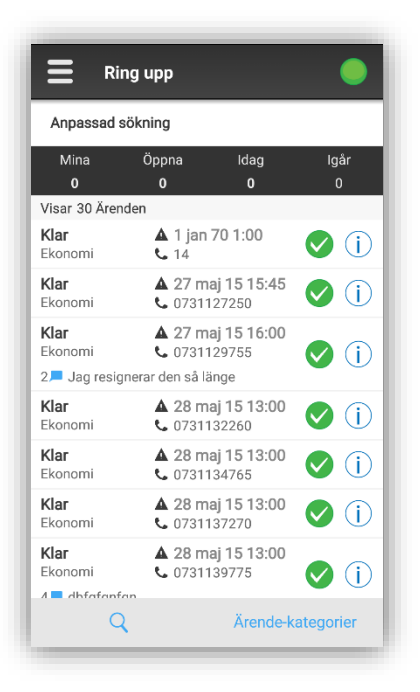

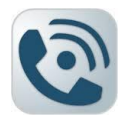

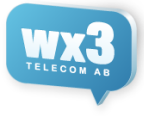

## Enheter

Här kan man ställa in vilka av de enheter man har ska ringa för inkommande samtal, som standard ringer alla dina enheter samtidigt. Du kan skapa egna profiler eller använda växelns fördefinierade profiler. Enheter som ej är registrerade kan inte ta emot samtal.

| Enheter                                      |   |
|----------------------------------------------|---|
| Enheter                                      |   |
| Pelles snom<br>sip OK                        | 0 |
| Samsung S5 linphone<br>sip OK fördröjning 10 | C |
| Mina enhetsprofiler                          |   |
| Pelles Profil                                | • |
| Globala enhetsprofiler                       |   |
| Ring alla enheter utan fördröjning           | • |
| Ring inte mobiler                            | • |
| Ring mobiler efter andra enheter             | • |
| Ring bara mobiler                            | • |
| Ring bara SIP-enheter                        | • |
| Ny profil                                    |   |

| Enheter                                   |           |
|-------------------------------------------|-----------|
| Enheter                                   |           |
| Pelles snom<br>sip OK                     | 0         |
| Samsung S5 linphone<br>sip Ej registrerad | $\otimes$ |
| Mina enhetsprofiler                       |           |
| hej                                       | •         |
| Globala enhetsprofiler                    |           |
| Ring alla enheter utan fördröjning        | •         |
| Ring inte mobiler                         | •         |
| Ring mobiler efter andra enheter          | •         |
| Ring bara mobiler                         | •         |
| Ring bara SIP-enheter                     | •         |
|                                           |           |
| Ny profil                                 |           |

| ≡     | Enheter            |
|-------|--------------------|
| Enh   | eter               |
| Pelle | es shom            |
| Т     | a inte emot samtal |
|       |                    |
| Ir    | ngen fördröjning   |
|       | ördröi 5 sek       |
| Ľ     | ordroj 5 sek       |
| F     | ördröj 10 sek      |
|       |                    |
| F     | ördröj 20 sek      |
|       | Avbryt             |
|       |                    |
| Ring  | bara SIP-enheter   |
|       |                    |
|       | Ny profil          |

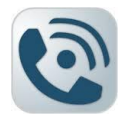

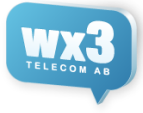

## Svarsgrupper

På svarsgrupper sidan visas en översikt över de köer som finns i systemet.

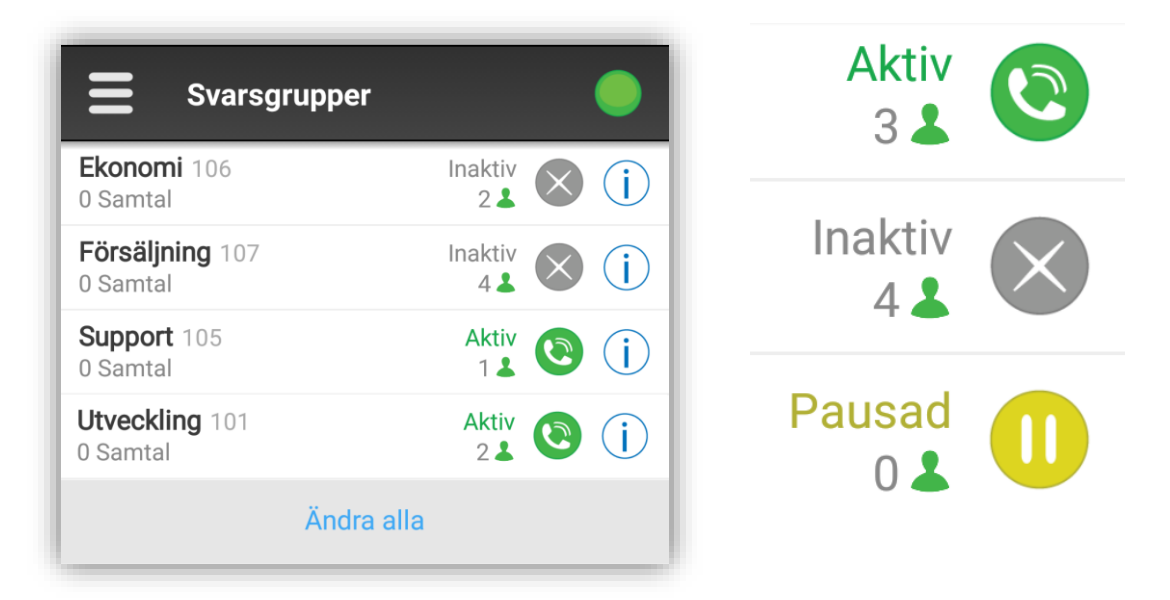

En statusikon i form av en rund cirkel visar den inloggade användarens status relativt kön.

Pausad betyder att man får samtalen i sin samtalslogg men man det ringer ej på dig.

Genom att klicka på "Ändra alla"-knappen längst ned till höger på sidan, så visas en meny där användaren kan välja ett kommando att utföra på alla köer. Följande alternativ finns:

- Logga in
- Logga ut
- Pausa
- Återuppta

Det valda kommandot utförs sedan på alla köer i systemet. Observera att endast tillämpliga alternativ visas. Är man redan inloggad i alla köer visas inte alternativet logga in.

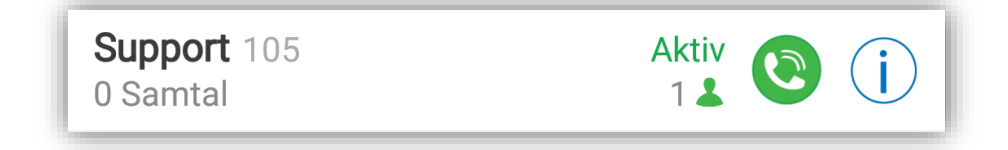

Högst upp till vänster anges namnet på kön samt anknytningen för svarsgruppen, och omedelbart under könamnet anges hur många samtal det finns i kön just för tillfället. Längst till höger specificeras den inloggade användarens status relativt kön, i form av en statuscirkel, och under denna anges hur många medlemmar som är inloggade i den aktuella kön. Inom parentes anges hur många av dessa som är pausade.

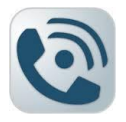

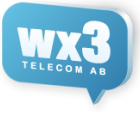

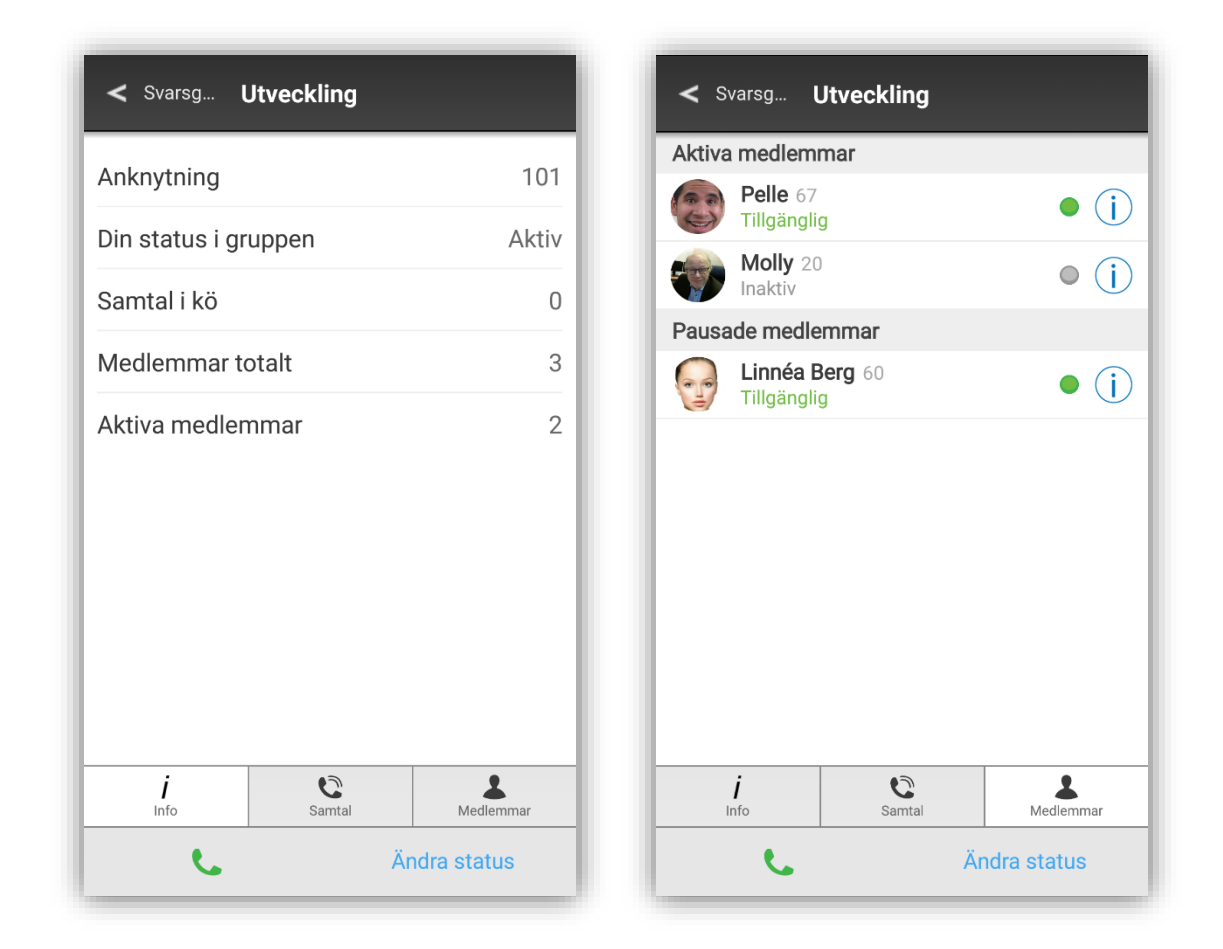

Köns detaljsida består av tre flikar: Info, Samtal och Medlemmar.

Infofliken ovan till vänster visar information för svarsgruppen. Medlemsfliken till höger visar aktiva, inloggade medlemmar, samt pausade medlemmar nedanför dessa Dessutom finns en ringknapp längst ned till vänster, utformad som en telefonlur. Denna kan användas till att ringa upp kön. Samt en "Ändra Status" knapp som gör att man kan "Pausa" eller "Logga ut" ur kön om man redan är inloggad, om man inte är inloggad får man endast valet "Logga in".

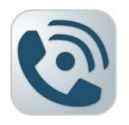

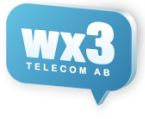

## Inloggning / Utloggning / Pausning av en Svarsgrupp

För att logga in i en kö, välj den kö i kölistan som du vill logga in i, då kommer det upp en meny med valen "Logga in". Om du redan är inloggad får du valen "Pausa" samt "Logga ut"

| Svarsgrupper                         |                  | Svarsgrupper                       |                |
|--------------------------------------|------------------|------------------------------------|----------------|
| <b>Ekonomi</b> 106<br>0 Samtal       |                  | <b>Ekonomi</b> 106<br>0 Samtal     | Inaktiv<br>2 👗 |
| Försäljning 107<br>0 Samtal          |                  | <b>Försäljning</b> 107<br>0 Samtal | Inaktiv<br>4 👗 |
| Support 105<br>0 Samtal              | Aktiv<br>1 & (i) | Ändra status                       |                |
| Tobbes 120<br>Ställ in din status fö | r Ekonomi        | Logga in                           |                |
| Logga in                             |                  | Logga ut                           |                |
| Avt                                  | nyt              | Pausa                              |                |
| testkö3_0_1 108<br>0 Samtal          |                  | Avb                                | ryt            |
| testköstefan1 210<br>0 Samtal        |                  | testköstefan1 210<br>0 Samtal      | Inaktiv<br>1 🕹 |
| testköstefan2 211<br>0 Samtal        |                  | testköstefan2 211<br>0 Samtal      | Inaktiv<br>2 🛓 |
|                                      | a alla           | Ändra                              |                |

Man kan även ändra för alla köer genom att trycka på "Ändra Alla" och då få följande val. "Logga in", "Logga Ut" och "Pausa" samt "Återuppta"

| <b>E</b> Sva                     | rsgrupper    |                |           |     |
|----------------------------------|--------------|----------------|-----------|-----|
| Ekonomi 106<br>0 Samtal          |              | Inaktiv<br>2 👗 | $\otimes$ | (j) |
| <b>Försäljning</b> 1<br>0 Samtal |              | Inaktiv<br>4 🕹 | $\otimes$ | i   |
| Support 105                      |              | Aktiv          | 0         | (i) |
| Ställ in dir                     | n status för | Support        |           | (î  |
| Pausa                            |              |                |           |     |
| Logga ι                          | ıt           |                |           |     |
|                                  | Avbr         | yt             |           |     |
| 0 Samtal                         |              | 0 💄            | $\otimes$ | U   |
| <b>testköstefan</b><br>0 Samtal  | <b>1</b> 210 | Inaktiv<br>1 👗 | $\otimes$ | (j) |
| testköstefan:<br>0 Samtal        | <b>2</b> 211 | Inaktiv<br>2 👗 | $\otimes$ | (j) |
|                                  |              |                |           |     |

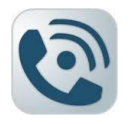

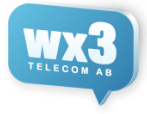

# **Koppla Samtal**

När du har ett pågående samtal på din anknytning ser det ut som bilden nedan.

| 00:00:02<br>Pelle |
|-------------------|
|                   |

Om man klickar på samtalet får man upp en meny nedan till vänster där du kan välja vad du vill koppla till, efter du valt en typ och valt kontakt/nummer/svarsgrupp så får du valmöjligheten om du vill koppla direkt eller om du vill ringa upp personen och sedan få möjlighet att koppla fram samtalet.

| Koppla               | Avbryt    | < Koppla Kontakter                  | Avbryt            |
|----------------------|-----------|-------------------------------------|-------------------|
| Du kopplar           | Fröken ur | <b>Fröken ur</b><br>Aktivt - Koppla | 00:00:51<br>Pelle |
| Vart vill du koppla? |           | Favoriter<br>Utveckling             |                   |
| L Kontakter          |           | Linnéa Berg 60<br>Koppla till 14    |                   |
| Samtalslogg          |           | Koppla direkt                       |                   |
| Svarsgrupper         |           | Ring först                          | - 1               |
| Aktiva samtal        |           | Avbryt                              |                   |
|                      |           | Pelle 67                            | • (i)             |
|                      |           | Per Duva 25<br>Tillgänglig          | • ()              |
|                      |           | Stefan, M 14                        | Q                 |

## Aktiva samtal

Fliken Aktiva samtal visar alla aktiva samtal till de köer du är inloggad eller pausad.

| Aktiva samtal              | •                        |
|----------------------------|--------------------------|
| <b>Fröken ur</b><br>Aktivt | <b>00:00:02</b><br>Pelle |
|                            |                          |
|                            |                          |
|                            |                          |
|                            |                          |

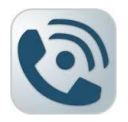

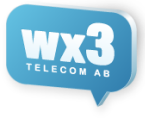

## Inställningar

På inställningssidan kan man ställa in om ens aktuella anknytning skall följa växelns status eller inte, ange ringriktning, aktivera/avaktivera eventuella MEX-anknytningar, samt administrera grupper.

| E Inställninga          | r 🔵                       |
|-------------------------|---------------------------|
| Min anknytning          |                           |
| Följ växelstatus        | Av                        |
| Utgående nummer         | Växel: 0852509718         |
| Applikation             |                           |
| Ringriktning            | Din telefon ringer växeln |
| Rensa och ladda om allt | tinnehåll                 |
| Byt användare           |                           |
| Grupper                 |                           |
| Utveckling              |                           |
|                         | Dölj                      |
| Support                 |                           |
| ,                       | Visa                      |

### Följ växelstatus

Genom att aktivera följ växelns status så kommer den aktuella anknytningen att följa växeln.

Om t ex växeln stänger klockan 1700 och du önskar att din anknytnings tillgänglighet då skall bli satt till ej tillgänglig, aktivera detta alternativ.

### Utgående nummer

Här kan du välja vilket nummer som ska visas när du ringer ut, växelns nummer, ditt eget direktnummer och mobilnummer(om du har MEX).

### Ringriktning

Följande alternativ kan ställas in när det gäller ringriktningen:

- Din telefon ringer växeln
- Växeln ringer dig
- Normala samtal

När man skall ringa ett samtal skickas information till växeln. Sedan ringer växeln upp detta nummer och kopplar samtalet till uppringaren. På så vis kan man minska kostnaderna eftersom växeln i regel ringer upp abonnenten billigare, särskilt om man befinner sig utomlands.

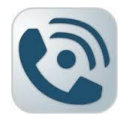

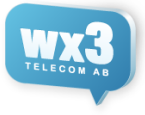

### Rensa och ladda om allt innehåll

Klickar man här rensas allt lokalt innehåll och appen laddas om

#### Byt användare

Om du vill byta anknytning i växeln för din mobilapp, om du klickar här kommer du behöva ange inloggningsuppgifter igen.

#### MEX (Mobile extension)

Här kan du aktivera/deaktivera MEX. Om du deaktiverar så kommer inte samtalen ifrån din mobil att hanteras via växeln utan går direkt till och från mobilen.

#### Grupper

Här kan man välja att visa/dölja de grupper som finns i växeln. Om du har mer än en grupp synlig kan du även ändra ordningen de visas.

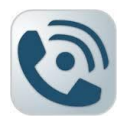

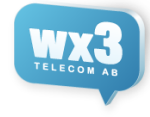

# Min Anknytning / Hänvisning / Notis

Här ser man statusen för den egna anknytningen, hänvisning, notis, nummer, e-post för att få en överblick över din anknytning. För att enkelt ta bort både hänvisning och notis så klickar man på "Rensa status" längst ner.

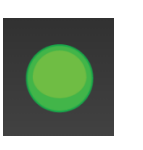

| Stäng <b>Min anknytning</b>            |   | Stäng Min anknytning             |      | länvisning     |
|----------------------------------------|---|----------------------------------|------|----------------|
| Pelle                                  | * | Pelle                            | *    | Närvarande     |
| Tillgänglig                            | 1 | Lunch                            | 1    | √idarekoppling |
| Skriv din notis                        | 1 | Tillbaka 16:35                   | 1    | Lunch          |
| iortnummer<br>7                        |   | Skriv din notis                  | /    | Möte           |
| - <b>post</b><br>elle@whatismyemail.se |   | Kortnummer<br>67                 |      |                |
|                                        |   | E-post<br>pelle@whatismyemail.se |      | _j antranbar   |
|                                        |   |                                  |      | 3ått för dagen |
|                                        |   |                                  |      | Sjuk           |
| Rensa status                           | _ | Panea status                     | - 16 | Avbryt         |

#### Hänvisning / Vidarekoppling

För att sätta en hänvisning klickar man på "Tillgänglig" för att ändra status. Då får man upp en meny med de olika hänvisningar man kan använda sig av i växeln.

Efter man valt en typ kommer en ny sida upp med återtid, om man sätter en tid kommer hänvisningen automatiskt att återgå när tiden har gått ut. Annars måste den återställas manuellt.

Hänvisningar kan även styras via Outlook/Exchange.

Man kan även välja vidarekoppling här om man vill vidarekoppla sin anknytning.

#### Notis

För att sätta notis på din anknytning klickar men på "Skriv din notis" och fyller i en det man vill att de andra i växeln ska kunna läsa om din anknytning.

| Oläng b         |               |  |
|-----------------|---------------|--|
| Tillbaka        | in anknytning |  |
| Ingen å         | ter tid       |  |
| Anpass          | a tid         |  |
| Åter on         | n 30 minuter  |  |
| Åter om 1 timme |               |  |
| Åter or         | n 2 timmar    |  |
| Åter or         | n 3 timmar    |  |
| Åter im         | orgon         |  |
|                 | Avbryt        |  |